**OpenScape Business V3** 

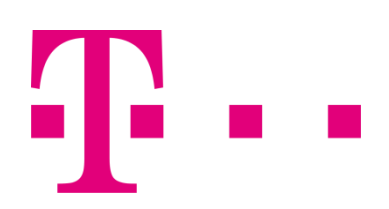

How to Konfiguration des Telekom Deutschland LAN SIP-Trunk

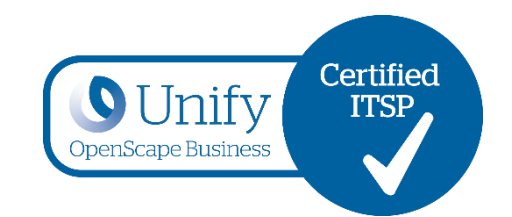

# Inhalt

| Die Anschlussarten                          | 4  |
|---------------------------------------------|----|
| Zugangsdaten                                | 4  |
| Einrichtung mit Wizard                      | 5  |
| Internet Telefonie                          | 5  |
| Internet Telefonie Teilnehmer konfigurieren | 8  |
| Bandbreite (=Gesprächsanzahl) angeben       | 10 |
| Sonderrufnummern                            | 11 |
| Weitere Leistungsmerkmale                   | 13 |

# Versionsverlauf

| Datum      | Version | Änderung                                                              |  |  |
|------------|---------|-----------------------------------------------------------------------|--|--|
| 2016-08-24 | 0.1     | Erste Version für V2R2                                                |  |  |
| 2016-09-07 | 0.2     | Änderungen nach Review                                                |  |  |
| 2017-04-12 | 1.0     | Einarbeitung des neuen Sealers                                        |  |  |
| 2017-06-22 | 1.1     | Anpassung an V2R3                                                     |  |  |
| 2018-02-28 | 1.2     | Anpassung an V2R4.1                                                   |  |  |
| 2018-05-15 | 1.3     | V2R5 Bezeichnung "Rerouting aktiv" angepasst                          |  |  |
| 2018-07-27 | 1.4     | V2R5.1 Profil "Telekom DeutschlandLAN SIP-Trunk Static Mode" entfernt |  |  |
| 2021-04-14 | 1.5     | QoS CS6 ergänzt                                                       |  |  |

Mit Anmerkungen zu diesem Dokument wenden Sie sich bitte an <u>osbiz-certification@atos.net.</u>

### **Die Anschlussarten**

Die hier vorliegende Anleitung gilt für die folgenden Produkte

- Deutschland LAN SIP Trunk der Deutschen Telekom
- Corporate SIP Trunk der T-Systems

Die Einrichtung ist am Beispiel des Deutschland LAN SIP Trunk im Registered Mode der Deutschen Telekom dargestellt. Die Einrichtung ist bei einem Corporate SIP Trunk der T-Systems in identischer Form vorzunehmen.

### Zugangsdaten

Die Zugangsdaten werden von der Telekom für den Anschluss im Kundenanschreiben bereitgestellt:

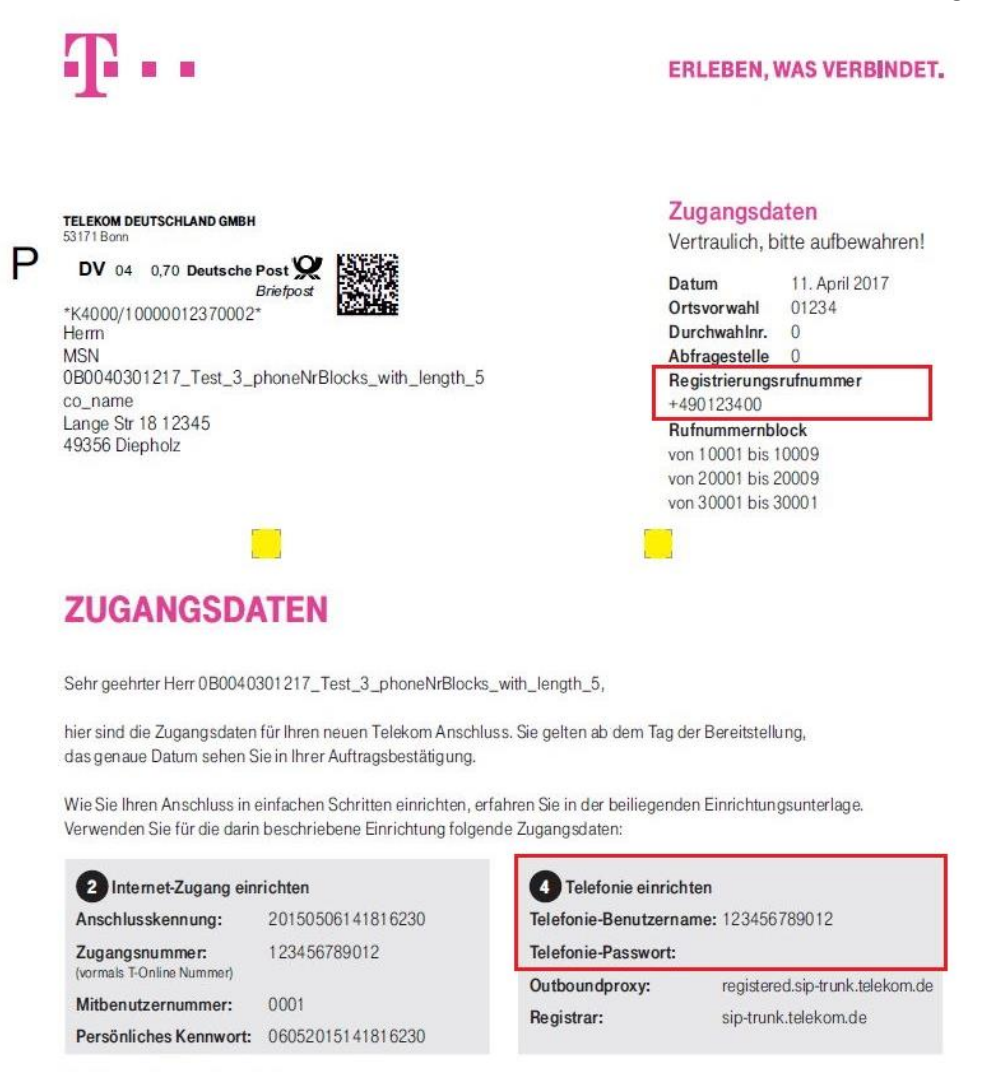

Dieses Schreiben enthält die Daten, die für die Einrichtung des SIP-Trunk benötigt werden:

- Registrierungsrufnummer
- Telefonie-Benutzername
- Telefonie-Passwort

Diese Daten werden in der im Folgenden beschriebenen Einrichtung verwendet Outbound-Proxy und Registrar sind in OpenScape Business bereits vorkonfiguriert und brauchen deshalb nicht konfiguriert werden.

Open Scape Business V3 – How To: Konfiguration Telekom Deutschland LAN SIP-Trunk

# **Einrichtung mit Wizard**

### **Internet Telefonie**

#### Nach Aufruf des Assistenten "Zentrale Telefonie – Internet Telefonie"

| Startseite Administratoren                    | Einrichtung Experten-Modus Datensicherung Lizenzverwaltung Service-Center                                                                                                    |                                                                                                    |  |  |  |  |  |
|-----------------------------------------------|----------------------------------------------------------------------------------------------------|----------------------------------------------------------------------------------------------------|--|--|--|--|--|
| Einrichtung                                   |                                                                                                    |                                                                                                    |  |  |  |  |  |
| ▼ Wizards                                     | Zentrale Telephonie                                                                                                    |                                                                                                    |  |  |  |  |  |
| Grundinstallation                             | Constrainty Transition and C                                                                                                    |                                                                                                    |  |  |  |  |  |
| Netzwerk / Internet<br>Endgeräte / Teilnehmer | Bearbeiten     Mmtsleitung ISDN / Analog / ITSP     Mehrgeräteanschluss (MSN) und Anlagenrufnummer für ISDN-Anschlüsse, sowie Zuweisung von analogen Amts- und ITSP Leitungen |                                                                                                    |  |  |  |  |  |
| Zentrale Telefonie                            | Internet Talefonia                                                                                                    |                                                                                                    |  |  |  |  |  |
| User-Telefonie                                | Bearbeiten Zugangsparamter des Internet-Telefonie Service Provider (ITSP) z.B. User-Account, Passwort, SIP-Rufnummer                                                          |                                                                                                    |  |  |  |  |  |
| Sicherheit<br>UC Smart                        | Bearbeiten Telefonbuch / Kurzwahl<br>Einrichtung von zentralen Kurzwahlzielen für das Systeminterne Telefonbuch                                                               | Telefonbuch / Kurzwahl<br>Einrichtung von zentralen Kurzwahlzielen für das Systeminterne Telefonbuch |  |  |  |  |  |
| Circuit                                       | Bearbeiten Multisite-Management<br>Einrichtung von multi ITSP Verbindungen                                                                                                    | iten Einrichtung von multi ITSP Verbindungen                                                         |  |  |  |  |  |
|                                               | Bearbeiten Gesprächsdatenerfassung<br>Einrichtung von Verbindungsparameter der Gesprächsdatenerfassung für Gebührenapplikationen                                              |                                                                                                    |  |  |  |  |  |
|                                               | Bearbeiten Einspielen von neuen Melodien und Ansagen für die Wartemusik und Ansage vor dem Melden                                                                             |                                                                                                    |  |  |  |  |  |
|                                               | Bearbeiten Türsprechstelle<br>Einrichtung von Rufzordnung und Zugriffsberechtigung der Türsprechstelle am analogen Teilnehmeranschluss                                        |                                                                                                    |  |  |  |  |  |
|                                               | Bearbeiten SmartVM einrichten                                                                                                    |                                                                                                    |  |  |  |  |  |

erscheint die Übersichtsseite zur Eingabe der Standortdaten.

Hier wird NUR die Ländervorwahl (49) ohne führende 00 oder ",+" eingetragen.

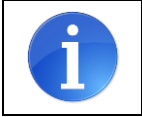

Wenn in der Anlage nur ein einziges Ortsnetz verwendet wird und keine vom Ortsnetz abweichenden Rufnummern (z.B. 0800-Service) als CLIP Nummer zur Anwendung kommen, können hier auch die weiteren Felder gefüllt werden.

| Einrichtung - Wizards - Zentrale Telephonie - Internet-Telefonie                                                                                                    |                                                                    | 2                              |  |  |  |
|----------------------------------------------------------------------------------------------------|--------------------------------------------------------------------|--------------------------------|--|--|--|
| Übersicht                                                                                                    |                                                                    |                                |  |  |  |
| Hinweis: Im Expertenmodus durchgeführte Änderungen müssen nach Durchlaufen des Wiza<br>Hinweis: Für Leistungsmerkmale wie 'Internet-Telefonie' und 'MeetMe-Konferenz' wird minde<br>Anlegenrüfnummer | ards überprüft/wiederholt werde<br>estens die Konfiguration der Lä | en.<br>inderkennzahl benötigt. |  |  |  |
| Ländervorwahl: 00                                                                                                    | 49                                                                 | (zwingend erforderlich)        |  |  |  |
| Ortsnetzkennzahl: 0                                                                                                    |                                                                    | (optional)                     |  |  |  |
| Anlagenrufnummer:                                                                                                    |                                                                    | (optional)                     |  |  |  |
|                                                                                                    |                                                                    |                                |  |  |  |
|                                                                                                    |                                                                    |                                |  |  |  |
|                                                                                                    |                                                                    |                                |  |  |  |
| Hilfe Abbrechen Zurück OK & Weiter                                                                                                    |                                                                    |                                |  |  |  |

Klicken Sie nun auf [OK und Weiter/Next].

#### Keine Telefonie über Internet -> deaktivieren

| Einrichtung - Wizards - Zentrale Telephonie - Internet-Telefonie |                                                       |                                                                |  |  |  |
|------------------------------------------------------------------|-------------------------------------------------------|----------------------------------------------------------------|--|--|--|
|                                                                  | F                                                     | Provider-Konfiguration und -Aktivierung für Internet-Telefonie |  |  |  |
|                                                                  |                                                       | Keine Telefonie über Internet:                                 |  |  |  |
|                                                                  |                                                       | Länderspezifische Ansicht: Deutschland                         |  |  |  |
| Hinweis: Im Exper                                                | tenmodus durchgeführte Anderun<br>Provider aktivieren | Internet-Telefonie Service Provider                            |  |  |  |
| Hinzufügen                                                       |                                                       | Anderer Provider                                               |  |  |  |
| Bearbeiten                                                       |                                                       | 1&1                                                            |  |  |  |
| Bearbeiten                                                       |                                                       | Circuit Boca                                                   |  |  |  |
| Bearbeiten                                                       |                                                       | COLT UK & Europe                                               |  |  |  |
| Bearbeiten                                                       |                                                       | COLT VPN                                                       |  |  |  |
| Bearbeiten                                                       |                                                       | ecotel sipTrunk Connect 1.0                                    |  |  |  |
| Bearbeiten                                                       |                                                       | ecotel sipTrunk DDI                                            |  |  |  |
| Bearbeiten                                                       |                                                       | Ennit AG                                                       |  |  |  |
| Bearbeiten                                                       |                                                       | equada                                                         |  |  |  |
| Bearbeiten                                                       |                                                       | GMX                                                            |  |  |  |
|                                                                  | -                                                     | 1000                                                           |  |  |  |
| Hilfe                                                            | Abbrechen Zurück                                      | OK & Weiter Status anzeigen                                    |  |  |  |

und anschließend bis zum Telekom DeutschlandLAN SIP-Trunk Registered Mode scrollen

| Einrichtung - Wiz | ards - Zentrale Telephonie - In | ternet-Telefonie                                 | ×        |  |  |
|-------------------|---------------------------------|--------------------------------------------------|----------|--|--|
| Bearbeiten        |                                 | Purtel                                           | ^        |  |  |
| Bearbeiten        |                                 | QSC AG, IPfonie extended                         |          |  |  |
| Bearbeiten        |                                 | QSC AG, IPfonie extended connect                 |          |  |  |
| Bearbeiten        |                                 | Sipgate                                          |          |  |  |
| Bearbeiten        |                                 | Sipgate Trunking                                 |          |  |  |
| Bearbeiten        |                                 | Skype Connect                                    |          |  |  |
| Bearbeiten        |                                 | Skype for Business                               |          |  |  |
| Bearbeiten        |                                 | Feledata                                         |          |  |  |
| Bearbeiten        |                                 | Telekom DeutschlandLAN SIP-Trunk Registered Mode |          |  |  |
| Bearbeiten        |                                 | Telekom IP-As mit MSN                            | Ξ.       |  |  |
| Bearbeiten        |                                 | toplink                                          |          |  |  |
| Bearbeiten        |                                 | Verizon                                          |          |  |  |
| Bearbeiten        |                                 | Vodafone Anlagenanschluss                        |          |  |  |
| Bearbeiten        |                                 | Vodafone Anlagenanschluss R3                     |          |  |  |
| Bearbeiten        |                                 | VoIPXS                                           | <b>•</b> |  |  |
| Hilfe             | Abbrechen Zurück                | OK & Weiter Status anzeigen                      |          |  |  |

Aktivieren Sie das Kontrollkästchen und klicken Sie auf [Bearbeiten/Edit].

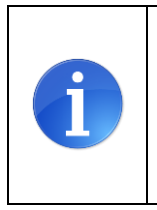

Das vorliegende Dokument beschreibt die Einrichtung des SIP-Trunk im "Registered Mode". Diese Betriebsart wird für OpenScape Business empfohlen.

Über die Hotline 0800/3302524 kann der Anschluss im "static mode" aktiviert werden. Bei dieser Betriebsart sind die auf der folgenden Seite beschrieben Einstellungsänderungen zu beachten.

Auf der nächsten Seite werden die Serverdaten angezeigt. diese Daten sind bereits vorbelegt und es sind keine Änderungen erforderlich.

Hier können auch weitere Merkmale aktiviert werden:

- Sicherer Trunk mit verschlüsselter Übertragung.
- Anrufumleitung mittels Rerouting.

"Rerouting aktiv" deaktiviert (default) -> bei einer Anrufumleitung wird eine zweite Verbindung aufgebaut und die Kontrolle des Anrufs verbleibt im System

"Rerouting aktiv" aktiviert -> bei einer Anrufumleitung wird Rerouting im Amt ausgeführt. Das System verliert die weitere Kontrolle über den Anruf.

| Einrichtung - Wizards - Zentrale Telephonie - Internet-Telefonie | ×                                                |
|------------------------------------------------------------------|--------------------------------------------------|
| Internet-Telefonie                                               | Service Provider                                 |
| Provider-Name:                                                   | Telekom DeutschlandLAN SIP-Trunk Registered Mode |
| Provider aktivieren:                                             | $\square$                                        |
| Sicherer Trunk:                                                  |                                                  |
| Gateway Domain Name:                                             | sip-trunk.telekom.de                             |
| Provider-Registrar<br>Provider Registrar verwenden:              | ₽                                                |
| IP Adresse/Host-Name:                                            | sip-trunk.telekom.de                             |
| Port:                                                            | 0                                                |
| Reregistration-interval am Provider (s)                          | 600                                              |
| Provider-Proxy<br>IP Adresse/Host-Name:                          | sip-trunk.telekom.de                             |
| Port:                                                            | D                                                |
| Provider-Outbound-Proxy<br>Provider Outbound-Proxy verwenden:    | V                                                |
| IP Adresse/Host-Name:                                            | reg.sip-trunk.telekom.de                         |
| Port:                                                            | 0                                                |
| Provider-Leistungsmerkmale<br>Rerouting aktiv:                   |                                                  |
| Hilfe Abbrechen Zurück OK & Weiter                               | Daten löschen                                    |

Klicken Sie auf [OK und Weiter/Next].

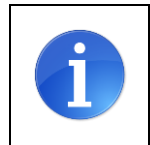

Bei der Betriebsart "static mode" sind folgende Änderungen vorzunehmen: Provider Registrar verwenden: deaktivieren Provider Outbound-Proxy Host-Name: stat.sip-trunk.telekom.de

### Internet Telefonie Teilnehmer konfigurieren

Im folgenden Dialog wird für die im Kundenanschreiben aufgelistete **Registrierungsrufnummer** ein Eintrag angelegt:

| Einrichtung - Wiz | ards - Zentrale Te | elephonie - Int | emet-Telefonie |                                                    | × |
|-------------------|--------------------|-----------------|----------------|----------------------------------------------------|---|
|                   | Inter              | net-Telefonie   | -Teilnehmer fü | r Telekom DeutschlandLAN SIP-Trunk Registered Mode |   |
|                   |                    |                 |                | Name des Internet-Telefonie-Teilnehmers            |   |
| Hinzufügen        |                    |                 |                | Neuer Internet-Telefonie-Teilnehmer                |   |
|                   |                    |                 |                |                                                    |   |
|                   |                    |                 |                |                                                    |   |
|                   |                    |                 |                |                                                    |   |
| Hilfe             | Abbrechen          | Zurück          | OK & Weiter    |                                                    |   |
| Hilfe             | Abbrechen          | Zurück          | OK & Weiter    |                                                    |   |

Klicken Sie nun auf [Hinzufügen/Add].

Auf dieser Seite werden die Zugangsdaten für den Anschluss wie folgt eingetragen:

|                                                                 |                                                                                                    | . (0220 / 227                                                       | 1                                                                              |
|-----------------------------------------------------------------|----------------------------------------------------------------------------------------------------|---------------------------------------------------------------------|--------------------------------------------------------------------------------|
|                                                                 | Internet-Telefonie-Teilnenmer / Registrierungsrutnummer:                                                                                                    | +492284227xxxx                                                      |                                                                                |
|                                                                 | Autorisierungsname / Telefonie-Benutzername:                                                                                                    | 551126937xxxx                                                       |                                                                                |
|                                                                 | Kennwort / Telefonie-Passwort:                                                                                                    |                                                                     |                                                                                |
|                                                                 | Kennwort / Telefonie-Passwort wiederholen:                                                                                                    |                                                                     |                                                                                |
|                                                                 | Standard-Rufnummer:                                                                                                    | +492284227xxxx                                                      | 1                                                                              |
| tandard-Rufn<br>SP als primär<br>eben Sie hier<br>erwendet, wer | ummer<br>er Amtszugang<br>eine der Rufnummern ein, die Sie von Ihrem Netzanbieter erhalt<br>nn für den jeweiligen Anruf keine andere Rufnummer verfügbar is<br>Netzanbieter bereitestellten Rufnummern sollten bei der Leitung | en haben. Diese Nummer wird<br>t.<br>s- und Telefonkonfiguration (D | bei abgehenden Anrufen als Anrufernumme<br>uWa-Feld) unter primärer Amtszugang |

Internet Telefonie Teilnehmer: Autorisierungsname: Kennwort: Standard Rufnummer: Registrierungsrufnummer im internationalen Format eingetragen Telefonie-Benutzer Telefonie-Passwort hier wird in der Regel die Rufnummer der Abfragestelle eingetragen

Bei Verwendung mehrerer Registrierungsrufnummern muss "Mehrere ITSP-Richtungen" aktiviert werden. Beispiele für die Konfiguration werden in einem eigenen Dokument im Wiki beschrieben. HowTo: Mehrfachregistrierung für Durchwahlanschlüsse http://wiki.unify.com/index.php/Collaboration with VoIP Providers#General Configuration guides

Klicken Sie auf OK und Weiter/Next].

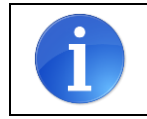

Bei der Betriebsart "static mode" werden Telefonie-Benutzername und Telefonie Passwort nicht eingegeben

| Einrichtung - Wiz | ards - Zentrale Telephonie - Internet-Telefonie                                    | × |
|-------------------|------------------------------------------------------------------------------------|---|
|                   | Internet-Telefonie-Teilnehmer für Telekom DeutschlandLAN SIP-Trunk Registered Mode |   |
|                   | Name des Internet-Telefonie-Teilnehmers                                            |   |
| Bearbeiten        | +4922842278590                                                                     |   |
|                   |                                                                                    |   |
| Hilfe             | Abbrechen Zurück OK & Weiter                                                       |   |

Klicken Sie auf OK und Weiter/Next].

Da bei einem Durchwahlanschluss alle Rufnummern in der Teilnehmerkonfiguration eingetragen werden sind auf der nächsten Seite keine Eingaben notwendig/möglich:

| Einrichtung - W                                                                                                   | izards - Zentrale Teli  | ephonie - Interr | net-Telefonie        |                    |                                               |                                        | × |
|----------------------------------------------------------------------------------------------------|-------------------------|------------------|----------------------|--------------------|-----------------------------------------------|----------------------------------------|---|
|                                                                                                    | Ruf                     | nummernzuc       | ordnung für Tel      | ekom Deutschlan    | dLAN SIP-Trun                                 | k Registered Mode                      |   |
| Name de                                                                                                    | s Internet-Telefonie-Te | ilnehmers        | Internet-Tel         | efonie-Rufnummer   | Durchwahl                                     | Als gehende Anlagenrufnummer verwenden |   |
| Vor Abschluss der Konfiguration bitte sicherstellen, dass die entsprecher<br>(Endgeräte/Teilnehmer-Konfiguration) |                         |                  | den Teilnehmer-Durch | wahlen an den jewe | iligen Teilnehmerendgeräten eingerichtet sind |                                        |   |
| Hilfe                                                                                                    | Abbrechen               | Zurück           | OK & Weiter          |                    |                                               |                                        |   |

Klicken Sie auf [OK und Weiter/Next]

Auf der nächsten Seite kann der Status angezeigt werden, mit [OK und Weiter/Next] gelangen Sie zur Konfiguration der Bandbreite/Gesprächsanzahl

## Bandbreite (=Gesprächsanzahl) angeben

Im nächsten Schritt wird die Anzahl der gleichzeitigen Gespräche zum Provider festgelegt.

Diese Angabe entnehmen Sie der Auftragsbestätigung

# Basierend auf der verfügbaren Bandbreite (im Beispiel 1 Mbit/s) wird vom System ein Maximalwert vorgeschlagen.

| Einrichtung - Wizards - Zentrale Telephonie - Internet-Tele                                                                          |                                                                 |                                                                   |
|----------------------------------------------------------------------------------------------------|-----------------------------------------------------------------|-------------------------------------------------------------------|
|                                                                                                    | Einstellungen für Internet-Telefonie                            |                                                                   |
| Simultane Internet-Telefongespräche                                                                                                  |                                                                 |                                                                   |
| Verfügbare ITSP-Leitungen: 232                                                                                                    |                                                                 |                                                                   |
| Bitte geben Sie in dem Eingabefeld 'Upstream bis zu (Kbit/s)' die v<br>Sie haben den Wert Upstream bis zu (Kbit/s) = 1024 eingegeben | von Ihrem Provider mitgeteilte Upstream Ihrer DSL-              | Verbindung ein.                                                   |
| Mit diesem Upstream können Sie maximal 8 Gleichzeitige Internet<br>der gleichzeitigen Anrufe reduzieren.                             | -Telefongespräche. Wenn sich die Verbind <mark>u</mark> ngsqual | ität aufgrund hoher Netzlast verschlechtert, müssen Sie die Anzah |
| Die Anzahl gleichzeitiger Internet-Telefongespräche hängt auch vo                                                                    | n der Lizenzierung ab.                                          |                                                                   |
|                                                                                                    | Upstream bis zu (Kbit/s): 1024                                  |                                                                   |
| Anzahl simultaner Ir                                                                                                    | ternet-Telefongespräche: 8                                      | Leitungen verteilen                                               |
| Leitungszuweisung                                                                                                    |                                                                 |                                                                   |
| Internet-Telefonie Service Provider                                                                                                  | Konfigurierte Leitungen                                         | Zugewiesene Leitungen                                             |
| Telekom DeutschlandLAN SIP-Trunk Registered Mode                                                                                     | 0                                                               | 0                                                                 |
|                                                                                                    |                                                                 |                                                                   |
|                                                                                                    |                                                                 |                                                                   |
| Hilfe Abbrechen Zurück OK &                                                                                                    | Weiter                                                          |                                                                   |
| Templimeranse                                                                                                    | INTERS                                                          |                                                                   |

Stimmt der vorgeschlagene Wert mit der in der Auftragsbestätigung genannten überein, kann der Wert mit [Leitungen verteilen/ Distribute Lines] übernommen werden.

Wenn die Anzahl der gleichzeitigen Gespräche niedriger als der vorgeschlagene Wert ist, ist dieser Wert unter [zugewiesene Leitungen/Assigned lines] manuell einzutragen.

| Einrichtung - Wizards - Zentrale Telephonie - Internet-Telef                                                                           | fonie (                                            |                                    | ×                                |
|----------------------------------------------------------------------------------------------------|----------------------------------------------------|------------------------------------|----------------------------------|
|                                                                                                    | Einstellungen für Internet-Telefonie               |                                    |                                  |
| Simultane Internet-Telefongespräche<br>Verfügbare ITSP-Leitungen: 232                                                                  |                                                    |                                    |                                  |
| Bitte geben Sie in dem Eingabefeld 'Upstream bis zu (Kbit/s)' die vo<br>Sie haben den Wert Upstream bis zu (Kbit/s) = 1024 eingegeben. | on Ihrem Provider mitgeteilte Upstream Ihrer DSL-\ | /erbindung ein.                    |                                  |
| Mit diesem Upstream können Sie maximal 8 Gleichzeitige Internet-<br>der gleichzeitigen Anrufe reduzieren.                              | Telefongespräche. Wenn sich die Verbindungsquali   | tät aufgrund hoher Netzlast versch | nlechtert, müssen Sie die Anzahl |
| Die Anzahl gleichzeitiger Internet-Telefongespräche hängt auch von                                                                     | der Lizenzierung ab.                               |                                    |                                  |
| U                                                                                                    | Jpstream bis zu (Kbit/s): 1024                     |                                    |                                  |
| Anzahl simultaner Int                                                                                                    | ernet-Telefongespräche: 8                          | Leitungen verteilen                |                                  |
|                                                                                                    | <b>t</b> 100 %                                     |                                    |                                  |
| Leitungszuweisung                                                                                                    |                                                    |                                    |                                  |
| Internet-Telefonie Service Provider                                                                                                    | Konfigurierte Leitungen                            | Zugewies                           | ene Leitungen                    |
| Telekom DeutschlandLAN SIP-Trunk Registered Mode                                                                                       | 0                                                  | 8                                  |                                  |
| Hilfe Abbrechen Zurück OK & W                                                                                                    | leiter                                             |                                    |                                  |
|                                                                                                    |                                                    |                                    |                                  |

Nun werden die entsprechenden Konfigurationsdaten im System erzeugt und eingetragen, warten Sie bis der Fortschrittsbalken 100% erreicht.

Klicken Sie anschließend auf [OK und Weiter/Next]

#### Sonderrufnummern

Im nächsten Schritt wird das Routing für Sonderrufnummern festgelegt. Wenn Sonderrufnummern nicht über die ITSP Richtung geroutet werden sollen ist das entsprechend zu ändern.

|                           | Sonderrufnum                                                        | nmern                                                    |
|---------------------------|---------------------------------------------------------------------|----------------------------------------------------------|
| weis:                     |                                                                     |                                                          |
| e stellen Sie unbedingt s | icher, dass alle kontigurierten Sonderrutnummern von dem ausgewählt | ten Provider unterstützt werden.<br>Wählen über Drevider |
| 1                         | 0C112                                                               | Telekom Deutschlandl AN SIP-Trunk Registered Mode        |
| 2                         | 0C110                                                               | Telekom DeutschlandLAN SIP-Trunk Registered Mode ▼       |
| 3                         | 0C0137Z                                                             | Telekom DeutschlandLAN SIP-Trunk Registered Mode 🔻       |
| 4                         | 0C0138Z                                                             | Telekom DeutschlandLAN SIP-Trunk Registered Mode V       |
| 5                         | 0C0900Z                                                             | Telekom DeutschlandLAN SIP-Trunk Registered Mode 🔻       |
| 6                         | 0C118Z                                                              | Telekom DeutschlandLAN SIP-Trunk Registered Mode 🔻       |
| 7                         | 0C116Z                                                              | Telekom DeutschlandLAN SIP-Trunk Registered Mode V       |
| 8                         | 0C115                                                               | Telekom DeutschlandLAN SIP-Trunk Registered Mode V       |
| 9                         | 0C010Z                                                              | Telekom DeutschlandLAN SIP-Trunk Registered Mode ▼       |
| 10                        |                                                                     | Telekom DeutschlandLAN SIP-Trunk Registered Mode ▼       |
| 11                        |                                                                     | Telekom DeutschlandLAN SIP-Trunk Registered Mode ▼       |
| 10                        |                                                                     | Tolokom Doutschland AN SIP Trunk Pogistered Mode         |

Klicken Sie auf [OK und Weiter/Next], anschließend erhalten die Statusseite:

| Einrichtung - Wizards - Zo                            | entrale Telephonie - Internet-Telefonie             |           |                |             | ×        |
|-------------------------------------------------------|-----------------------------------------------------|-----------|----------------|-------------|----------|
| Status der Internet-Telefonie Service Provider (ITSP) |                                                     |           |                |             |          |
|                                                       | Provider                                            |           | Te             | ilnehmer    |          |
| Neustart                                              | Telekom DeutschlandLAN SIP-Trunk<br>Registered Mode | Aktiviert | +4922842278590 | registriert | Diagnose |
|                                                       |                                                     |           |                |             |          |
| Hilfe Abbrechen Zurück OK                             |                                                     |           |                |             |          |

Bei einem negativen Status kann mit der Schaltfläche "Neustart" eine erneute Registrierung angestoßen werden.

Mit der Schaltfläche "Diagnose" wird ein neues Fenster geöffnet. In diesem Fenster erhalten Sie Hinweise zu Problemen und eine Liste der konfigurierten Daten zur Kontrolle.

Klicken Sie auf [OK]

Wird in der Übersicht keine Ortsnetzkennzahl konfiguriert (wie im hier vorgestellten Beispiel) so wird die Ortsnetzkennzahl an dieser Stelle abgefragt, da Sie für die vereinfachte lokale Wahl notwendig ist.

| Einrichtung - Wizards - Zentrale Telephonie - Internet-Telefonie                |                                                    |
|---------------------------------------------------------------------------------|----------------------------------------------------|
| Amtsh                                                                           | olung                                              |
| Amtsholung<br>(Kennzahl zur Amtsholung)                                         | 0                                                  |
| Wählen über Provider                                                            | Telekom DeutschlandLAN SIP-Trunk Registered Mode 🔻 |
| Ortskennzahl<br>Bitte geben Sie hier die Ortskennzahl ein.<br>Ortsnetzkennzahl: | 228                                                |
| Hilfe Abbrechen Zurück OK & Weiter                                              |                                                    |

Klicken Sie auf [OK und Weiter/Next] und

Anschließend folgen noch zwei Seiten für die Festlegung der Amtsbelegung und eine Übersicht aller konfigurierten Amtsrichtungen.

Hiermit ist die Einrichtung der Internettelefonie abgeschlossen.

### Weitere Leistungsmerkmale

Am DeutschlandLAN-SIP Trunk Anschluss sind folgende Besonderheiten zu berücksichtigen:

#### **Clip no Screening**

d.h. es wird eine beliebige nicht auf dem Anschluss liegende Rufnummer (z.B. kostenfreie 0800 Rufnummer) im abgehenden Verbindungsaufbau gesendet.

- 1. Clip no Screening muss als Zusatzmerkmal (kostenpflichtig) beauftragt werden.
- 2. Clip no Screening muss im Expertenmode wie folgt konfiguriert werden:

| T-Mobile                                   | Internet-Telefonie Service Provider                           |                                                                  |     |
|--------------------------------------------|---------------------------------------------------------------|------------------------------------------------------------------|-----|
| TalkTalk                                   | Internet-Telefonie Service Provider ändern Internet-Telefonie | Service Provider löschen Internet-Telefonie-Teilnehmer hinzufüge | en  |
| TDC                                        |                                                               |                                                                  |     |
| Telco Pack SA                              |                                                               |                                                                  | -   |
| Tele2 Austria                              | Call number formatting                                        |                                                                  |     |
| Tele2 NL-ASD                               | Incoming call - Called party number:                          | request line T                                                   |     |
| Tele2 NL-RT                                | Incoming call - Calling party number:                         | From header user part                                            |     |
| Tele2 Sweden                               |                                                               |                                                                  |     |
| Telecable                                  | Incoming call - Type of number (calling):                     | automatic 🔻                                                      |     |
| Telekom DeutschlandLAN SIP-Trunk Register  | Incoming call - Type of number (called):                      | automatic 🔻                                                      |     |
| +4922842278590                             |                                                               |                                                                  |     |
| Telekom DeutschlandLAN SIP-Trunk Static Me | Outgoing call - Type of number (calling):                     | automatic 🔻                                                      |     |
| Telekom IP-As mit MSN                      | Mapping of provider number:                                   | off                                                              | 100 |
| Telemach                                   |                                                               |                                                                  |     |
| Telenet                                    | CLIP no Screening support:                                    | CLIP in From / trusted number in PAI                             | 100 |
| Telenor                                    | Call No. with international/national prefix:                  | no 🔻                                                             |     |
| Telfree SA                                 |                                                               |                                                                  |     |
| TeliaSonera                                | Called number in E164 format:                                 | yes 🔻                                                            |     |
| Telia                                      | Registration                                                  |                                                                  | -   |
| Telstra Australia                          |                                                               | · · · · · · · · · · · · · · · · · · ·                            |     |
| Telstra Clear WSIP                         | Übernehmen Rückgängig ITSP neu starten Defau                  | ult-Werte zurücksetzen Hilfe                                     |     |

#### Anzeige der A-Rufnummer bei umgeleiteten Anrufen

Bei einer in der Anlage aktivierten Anrufumleitung nach extern soll die Rufnummer des Anrufers als Absenderrufnummer signalisiert werden. Der Zielteilnehmer sieht dann die Rufnummer des Anrufers und nicht die Rufnummer des Umleitenden in der Anlage.

- 1. Clip no Screening muss als Zusatzmerkmal (kostenpflichtig) beauftragt werden.
- 2. Anzeige der A-Rufnummer muss im Expertenmode wie folgt aktiviert werden:

| Experten-Modus - Telephonie                |                                                                                                    |  |
|--------------------------------------------|----------------------------------------------------------------------------------------------------|--|
| T-Mobile                                   | Internet-Telefonie Service Provider                                                                                                    |  |
| TalkTalk                                   | Internet-Telefonie Service Provider ändern Internet-Telefonie Service Provider löschen Internet-Telefonie-Teilnehmer hinzufügen                                                                                                    |  |
| TDC                                        |                                                                                                    |  |
| Telco Pack SA                              | Extended SIP Provider Data                                                                                                    |  |
| Tele2 Austria                              | Erweiterte SIP-Provider-Daten anzeigen: 🗹                                                                                                    |  |
| Tele2 NL-ASD                               |                                                                                                    |  |
| Tele2 NL-RT                                | Achtung: Die folgenden Parameter werden verwendet, um das Verhalten des SIP-Stacks an die Implementierung<br>eines bestimmten Providers anzupassen. Diese Parameter werden im Rahmen des Zertifizierungsprozesses für den<br>Provider definiert. Ein Ändern dieser Parameter kann zu einer Fehlfunktion der Provider-Schnittstelle führen. |  |
| Tele2 Sweden                               |                                                                                                    |  |
| Telecable                                  |                                                                                                    |  |
| Telekom DeutschlandLAN SIP-Trunk Register  | (2107210)                                                                                                    |  |
| +4922842278590                             | CLP7CUR                                                                                                    |  |
| Telekom DeutschlandLAN SIP-Trunk Static Me | CLIP outgoing in From header - display part: omit 💌                                                                                                    |  |
| Telekom IP-As mit MSN                      | CLIP outgoing in From header - user part: call number ▼                                                                                                    |  |
| Telemach                                   | Output in Front Handrey in Band and International Annual P                                                                                                    |  |
| Telenet                                    | Outgoing From Header - domain/nost part. domain/ame •                                                                                                    |  |
| Telenor                                    | Diversion: From contains original CallingPartyNumber: 🕑                                                                                                    |  |
| Telfree SA                                 | Diversion: PAL contains original CallingPartyNumber                                                                                                    |  |
| ▶ TeliaSonera                              |                                                                                                    |  |
| ▶ Telia                                    | CLIP outgoing in P-Asserted-Id header - display part: omit 🔹                                                                                                    |  |
| ▶ Telstra Australia                        |                                                                                                    |  |
| Teistra Clear WSIP                         | Übernehmen Rückgängig ITSP neu starten Default-Werte zurücksetzen Hilfe                                                                                                    |  |
| •                                          |                                                                                                    |  |

#### **Quality of Service**

Dieses Leistungsmerkmal erlaubt es, den IP-Datenverkehr zu priorisieren. Entsprechend den Festlegungen in der 1TR114 (Version 4.1.0 / Kapitel 8.4.2 Traffic classes) ist für die SIP Signalisierung DSCP 110 000 (CS6) zu verwenden.

In der OpenScape Business wird ein abweichender Wert im default verwendet.

Bei Verwendung eines Telekom Accessrouters wird die Priorisierungen entsprechend der 1TR114 Vorgabe im Router vorgenommen. In diesem Fall ist keine Anpassung in OpenScape Business erforderlich.

Wird ein 3rd Party Router verwendet, der keine entsprechende Priorisierung vornimmt, wird empfohlen die Prioritätsklasse für die Signalisierungsdaten (Call Signalisierung für den Verbindungsaufbau bei SIP) auf CS6 einzustellen.

Diese Einstellungsänderung benötigt einen Restart der OpenScape Business.

| Experten-Modus - Telefonie                                                                                                    |                                                                                                    | ×                                                                                       |
|----------------------------------------------------------------------------------------------------|----------------------------------------------------------------------------------------------------|-----------------------------------------------------------------------------------------|
| Grundeinstellungen                                                                                                    | Quality of Service                                                                                                    |                                                                                         |
| ▼System<br>System Flags                                                                                                    | Quality of Service andern                                                                                                    |                                                                                         |
| Zeliparameter<br>Display<br>DISA<br>Abwurf/VPL/Hotline<br>LDAP<br>Texte<br>Flexible Menüs<br>Kurzwahizlele<br>Servicekennzahlen<br>HFA-Registrierungs-Passwort<br>Gateway<br>Guality of Service<br>Port-Verwaltung<br>€ebühren<br>Wiedergabegeräf für Sprachnachrichten/Ansagen<br>Telefonparameter-Bereitstellung | Prioritätsklasse für Signalisierungsdaten:<br>Prioritätsklasse für Fax/Modem-Payload:<br>Prioritätsklasse für Netzwerksteuerung:<br>Prioritätsklasse für Sprach-Payload:<br>Auf filler folgreich durchgeführt<br>Die durchgeführte Aktion erfordert einen Restart.<br>Bitte sobald wie möglich einen Restart über "Service-Center> Restart"<br>durchführen, damit die geänderten Parameter im System verfügbar sind. | □CS6         ▼           □EF         ▼           □CS7         ▼           □EF         ▼ |
|                                                                                                    | Übernehmen Rückgängig Hilfe                                                                                                    |                                                                                         |